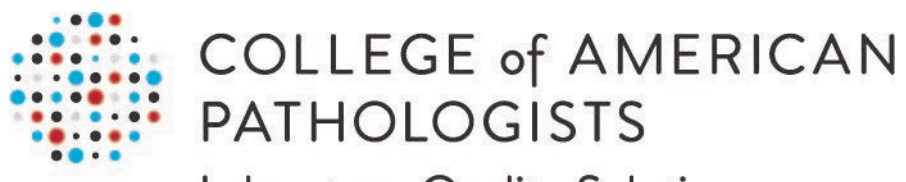

Laboratory Quality Solutions

# Direct Transmission of PT Results

User Guide, Part 2 of 3 Meditech Magic Reports Installation

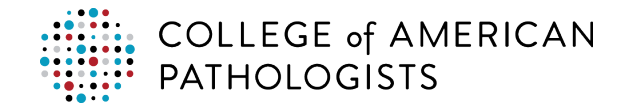

### **TABLE OF CONTENTS**

| INTRODUCTION                                          | 2 |
|-------------------------------------------------------|---|
| What are the PT Extract and Test Compendium Reports?  | 2 |
| Report Setup in Meditech Magic: An Overview           | 2 |
| SETTING UP THE PT EXTRACT REPORT                      | 4 |
| Installing the PT Extract and Test Compendium Reports | 4 |
| Translating the PT Extract Report                     | 7 |
| Adding the PT Extract Report to the Menu              | 8 |
| Testing the PT Extract Report                         | 9 |
| SETTING UP THE TEST COMPENDIUM REPORT                 | 9 |
| Translating the Test Compendium Report                | 9 |
| Adding the Test Compendium Report to the Menu1        | 1 |
| Running the Test Compendium Report 1                  | 1 |
| TROUBLESHOOTING GUIDE                                 | 1 |
| Troubleshooting Matrix 1                              | 1 |

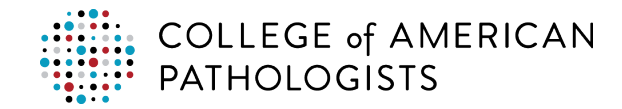

# INTRODUCTION

### What are the PT Extract and Test Compendium Reports?

#### **PT Extract Report**

The PT extract report is a report query that has been developed to aggregate the collection of PT data elements from the LIS, format them to CAP-specific guidelines, and place the output (PT results file) in your laboratory's designated pickup folder, where it can be picked up and transferred to the direct transmission CAP PT hub. The report is intended to be integrated within the LIS making it accessible like other reports in your LIS.

#### **Test Compendium Report**

For some LISs, a second report query is available that can aggregate the complete list of tests that your laboratory performs, including your laboratory's test codes, description, unit of measure (UOM), and specimen type. This report, called a test compendium report, will be saved to a temporary location on your computer.

This list of tests may be useful for the mapping process that needs to be completed within the hub. During the process:

| You will need to map your laboratory's | To the                   |
|----------------------------------------|--------------------------|
| LIS Test Description                   | CAP Test Description     |
| LIS Test Code                          | CAP Test Code            |
| LIS Test Unit of Measure               | CAP Test Unit of Measure |
| LIS Test Specimen Type                 | CAP Test Specimen Type   |

There are several methods available to complete the mapping process. With some of the methods, your laboratory may find it helpful to utilize part or all of your laboratory's test compendium, since the hub allows you to upload/import to simplify the test mapping process. Only quantitative tests and direct transmission enabled programs need to be mapped.

#### **Report Setup in Meditech Magic: An Overview**

In Meditech Magic, the LIS laboratory administrator is responsible for setting up the PT extract and test compendium reports. Below is a high-level overview of the setup process.

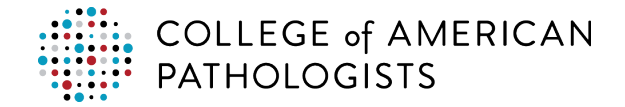

#### **PT Extract Report**

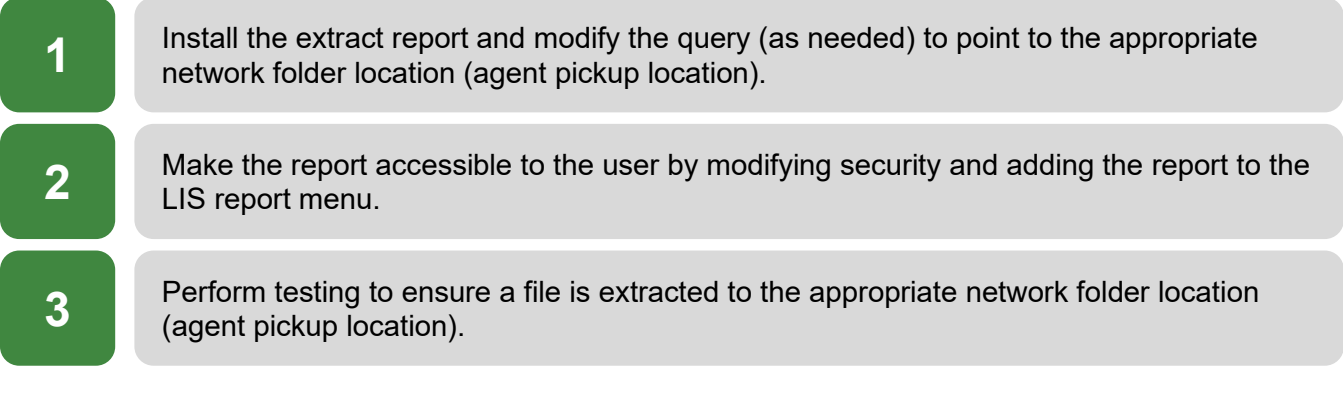

#### Test Compendium Report

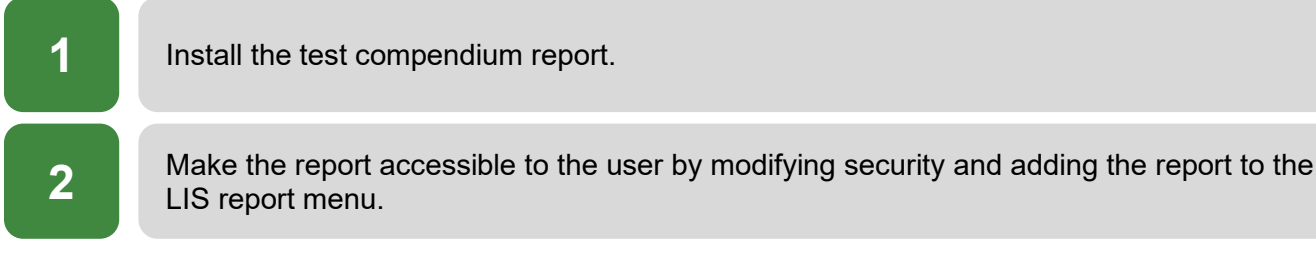

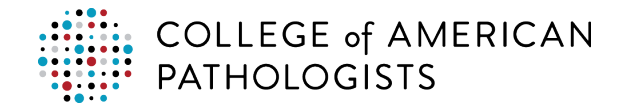

## SETTING UP THE PT EXTRACT REPORT

### Installing the PT Extract and Test Compendium Reports

Prior to beginning these instructions, please retrieve report 02441 from the Meditech Report Archive.

| Step | Inst                   | ructions                                                              |                                                     |                                                              |
|------|------------------------|-----------------------------------------------------------------------|-----------------------------------------------------|--------------------------------------------------------------|
| 1    | To up<br>Custo<br>Upda | load the report into your<br>omer NPR Report writer n<br>te Routines. | LIVE system, go to the (<br>nodule, and execute the | Customization menu within the<br>Upload Reports From PC from |
|      |                        | Customization Menu                                                    |                                                     | × 1                                                          |
|      |                        |                                                                       | Select                                              |                                                              |
|      |                        | - Menus -                                                             | - Reports -                                         | - DPMS-                                                      |
|      |                        | 1. Enter/Edit                                                         | 11. Process                                         | 21. List                                                     |
|      |                        | 2. Copy                                                               | 12. Compile                                         | 22. Print Cross Reference                                    |
|      |                        | 3. List                                                               | 13. Copy                                            | 23. Print Data Definition                                    |
|      |                        | 4. Delete                                                             | 14. List                                            | 24. View Data                                                |
|      |                        | 5. Rename                                                             | 15. Delete                                          |                                                              |
|      |                        | 6. Translate                                                          | 16. Rename                                          | - Miscellaneous -                                            |
|      |                        | 7. Compare Menus                                                      | 17. Translate                                       | 51. Print Report Audit Trail                                 |
|      |                        |                                                                       | 18. Purge Compile                                   | 52. List Menu Cross Reference                                |
|      |                        |                                                                       | 19. Advanced Translate                              | 53. Background Information                                   |
|      |                        | - Undata Poutipos -                                                   | 20. Review Adv. Translate                           | 54. Report Search And List                                   |
|      |                        | - Opuale Roulines -                                                   | - Documentation -                                   | 55. List Routine Access by User                              |
|      |                        | 32 Save Reports To Tape                                               | 41 F/E Table Of Contents                            | 57 List Report Usage                                         |
|      |                        | 33 Load Beports From Tane                                             | 42 Copy Table Of Contents                           | 58 Search Beports For Field                                  |
|      |                        | 34. List Appl Change Summary                                          | 43. Move Table Of Contents                          | 59. Compare Menus And Reports                                |
|      |                        | 35. Init Report From Std                                              | 44. Print Table Of Contents                         | 60. List Stranded Menus/Routines                             |
|      |                        | 36. Download Reports To PC                                            | 45. Print Appl Manuals                              | 61. Convert Menus to Lower Case                              |
|      |                        | 37. Upload Reports From PC                                            | 46. Print Menu                                      | 62. List Compiled Files                                      |
|      |                        | 38. Load Update From PC File                                          | 47. Print Procedure                                 | 63. List Scrolling Menus                                     |
|      |                        | 39. Upload Doc. File From PC                                          | 48. View On-Line Help                               | 64. Check Macro Syntax                                       |
|      |                        | 40. Upload Hub Item Dict.                                             |                                                     | 65. Print Check Syntax Results                               |
|      |                        |                                                                       |                                                     |                                                              |

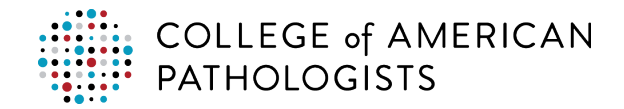

| Step | Instructions                                                                                                    |
|------|----------------------------------------------------------------------------------------------------|
| 2    | Browse your directory to the location of where the extract report was saved. Select the extract report and then click <b>Open</b>                                                                                                    |
|      | $\leftarrow \rightarrow \checkmark \uparrow$ $\blacksquare \rightarrow$ This PC $\checkmark \heartsuit$ $\checkmark$ Search This PC                                                                                                    |
|      | Organize 🕶 🔲 💡                                                                                                    |
|      | Workstation4.x ^ > Folders (7) ^                                                                                                    |
|      | > OneDrive 3D Objects Desktop                                                                                                    |
|      | > Image: Specific state     Documents       > Image: Desktop     Documents                                                                                                    |
|      | <ul> <li>Documents</li> <li>Downloads</li> <li>Music</li> <li>Pictures</li> </ul>                                                                                                    |
|      | Music     Fictures     Videos     Videos                                                                                                    |
|      | > " Windows (C:) Vevices and drives (1)                                                                                                    |
|      | File <u>n</u> ame:                                                                                                    |
|      | Open 🔽 Cancel                                                                                                    |
|      | <u></u>                                                                                                    |
| 3    | Press <b>F12</b> to File.                                                                                                    |
|      | Upload Custom Reports From PC (Al: \$5.6.7.MIS)                                                                                                    |
|      | Hospital Hunt Regional Healthcare                                                                                                    |
|      | MIS HUD Segment E                                                                                                    |
|      | User MEDITECH Directory LIVE.MIS<br>Date 04/13/22                                                                                                    |
|      | The PC file contains the reports listed below. If the Exists<br>field is 'Y' there is an existing procedure in this directory<br>which will be overwritten if the report is uploaded. You may<br>delete any report from the list to prevent its being uploaded. |
|      | Report Exists                                                                                                    |
|      | LAB.L.SPEC.zcus.mt.rw.cap.proficiency N<br>LAB.L.TEST.zcus.mt.rw.cap.list N                                                                                                    |
|      |                                                                                                    |
|      |                                                                                                    |
|      |                                                                                                    |

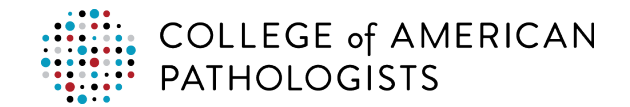

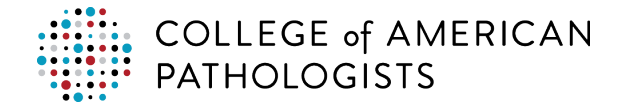

### **Translating the PT Extract Report**

Before you can begin using the PT extract report, you must translate the report.

| Step | Instructions                                                                                                    |        |  |
|------|----------------------------------------------------------------------------------------------------|--------|--|
| 1    | Within the Customer NPR Report Writer, select the <b>Process Reports</b> routine.                                                             |        |  |
| 2    | In the Process Reports window, enter the appropriate values:                                                                                  |        |  |
|      | • Enter "LAB.L.SPEC" In the DPM? field.                                                                                                    |        |  |
|      | • Enter "zcus.mt.rw.cap.proficiency" in the Name? field.                                                                                      |        |  |
|      | • Enter " <b>3</b> " in the <b>Select</b> field (the report code for Translate is "3").                                                       |        |  |
|      | Translate on "S"                                                                                                    |        |  |
|      | Process Reports (Al: S5.6.7.MIS)                                                                                                    |        |  |
|      | DPM? LAB.L.SPEC                                                                                                    |        |  |
|      | Name? zcus.wt.rw.cap.proficiency                                                                                                    |        |  |
|      | Report: 1. Enter/Edit<br>2. List                                                                                                    |        |  |
|      | 3. Translate<br>4. Run                                                                                                    |        |  |
|      | 5. Сору                                                                                                    |        |  |
|      | Macro: 6. Enter/Edit                                                                                                    |        |  |
|      | Screen: 7. Edit Picture<br>8. Edit Elements                                                                                                   |        |  |
|      | Procedure: 9. Edit Data                                                                                                    |        |  |
|      | Select? 3                                                                                                    |        |  |
|      | Translate on:                                                                                                    |        |  |
|      |                                                                                                    |        |  |
|      | Once translated the report can now be run, either by pleasing it on a meru or by cal                                                          | ooting |  |
| 4    | <b>4. Run</b> from the Process Reports routine above.                                                                                         | ecting |  |
| 4    | Once translated, the report can now be run, either by placing it on a menu or by sel<br><b>4. Run</b> from the Process Reports routine above. | ecting |  |

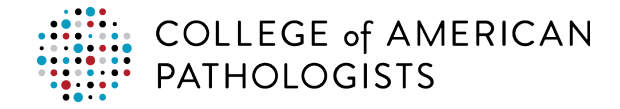

### Adding the PT Extract Report to the Menu

The next stage in the setup process is to add the report to the menu. The steps may vary based on the version of Meditech so follow your typical steps to add a report to the Meditech menu. If you need assistance with adding a report to the menu, contact your Meditech support team via email, phone, or online.

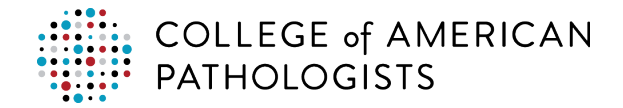

| Testing the PT Extract Report |                                                                                                    |  |
|-------------------------------|----------------------------------------------------------------------------------------------------|--|
| Step                          | Instructions                                                                                                    |  |
| 1                             | To test the PT extract report, you will need assistance from a laboratory technician to enter<br>a valid, previously resulted kit number. The report parameter, "TEST or LIVE," defaults to,<br>"L," so you will need to change it to, "T," if you want to test the report to confirm your<br>mappings. The laboratory technicians will leave the, "L," for their LIVE PT result<br>submissions. |  |
|                               | CAP PT extract report Kit Number 34567891 TEST or LIVE T                                                                                                    |  |
| 2                             | Choose DOWNLOAD. Download the file to the designated network folder path used for your Direct Transmission files.                                                                                                    |  |
| 3                             | The PT extract report will generate a .csv file with the output of the data and place it in the designated pickup folder. The file will then be picked up and delivered to the CAP hub for further processing.                                                                                                    |  |
|                               | <i>Note</i> : The report is hard coded to go back and look for PT results 90 days from the order date for that CAP PT kit. If you are using a PT kit older than 90 days to validate your test code mappings, you may get a blank report. To address this, you must either create a new order or use a previously approved kit that has been submitted within the past 90 days.                   |  |

# SETTING UP THE TEST COMPENDIUM REPORT

### **Translating the Test Compendium Report**

Before you can begin using the test compendium report, you must translate it.

#### Step Instructions

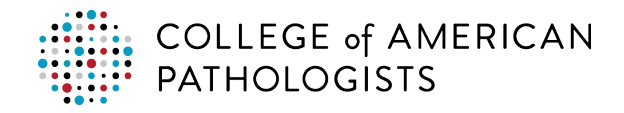

#### Step Instructions

1 Within the Customer NPR Report Writer, select the **Process Reports** routine.

- 2 In the Process Reports window, enter the appropriate values:
  - Enter "LAB.L.TEST.zcus.mt.rw.cap.list" In the DPM? field.
  - Enter "LAB.L.TEST.zcus.mt.rw.cap.list" in the Name? field.
  - Enter "3" in the **Select** field (the report code for Translate is "3").
  - Translate on "S"

| DPM?       | LAB.L.TEST                                                    |  |
|------------|---------------------------------------------------------------|--|
| Name?      | zcus.mt.rw.cap.list                                           |  |
| Report:    | 1. Enter/Edit<br>2. List<br>3. Translate<br>4. Run<br>5. Copy |  |
| Macro:     | 6. Enter/Edit                                                 |  |
| Screen:    | 7. Edit Picture<br>8. Edit Elements                           |  |
| Procedure: | 9. Edit Data                                                  |  |
| Select?    | 3                                                             |  |
|            | Translate on:                                                 |  |

Once translated, the report can now be run, either by placing it on a menu or by selecting
 **4. Run** from the Process Reports routine above. Choose DOWNLOAD. Download the file to the C:\temp folder.

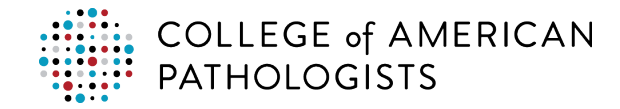

### Adding the Test Compendium Report to the Menu

The next stage in the setup process is to add the report to the menu. The steps may vary based on the version of Meditech so follow your typical steps to add a report to the Meditech menu. If you need assistance with adding a report to the menu, contact your Meditech support team via email, phone, or online.

#### **Running the Test Compendium Report**

Once all the setup steps have been completed to install the test code compendium report, you are now ready to run it from your Meditech menu.

# TROUBLESHOOTING GUIDE

### **Troubleshooting Matrix**

*Note*: Your organization's LIS administrator is responsible for troubleshooting problems with report installation and operation.

| Problem                                                     | Potential Causes/Areas for Investigation                                                                                                    |  |
|-------------------------------------------------------------|----------------------------------------------------------------------------------------------------|--|
| Error message<br>when running the<br>report                 | <ul> <li>LIS system changes/updates made that may have impacted the report</li> <li>Invalid information being entered into the report parameters</li> <li>Infrastructure or network issues</li> <li>LIS system issues</li> </ul>                                                              |  |
| Report runs but no<br>file is found in the<br>pickup folder | <ul> <li>The appropriate CAP printer was not defined, or no printer selected</li> <li>Report issues</li> <li>Security changed not enabling access for the report to write to the pickup location</li> <li>The file was moved by the agent, verify in the Archive folder or the hub</li> </ul> |  |
| Report runs<br>extremely slow                               | <ul> <li>There is a date parameter within the report that allows the query to go back<br/>a certain amount of time. This may need to be set to only go back 90 days.</li> <li>Report issue</li> <li>Network or infrastructure issue</li> </ul>                                                |  |

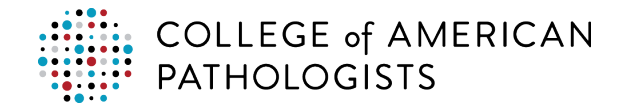

| Problem                       | Potential Causes/Areas for Investigation                                                                                                    |  |
|-------------------------------|----------------------------------------------------------------------------------------------------|--|
| Cannot find the report to run | <ul> <li>Report was moved due to a change</li> <li>User does not have the appropriate security to view the report</li> </ul>                             |  |
|                               | <ul> <li>Verify that you have the right environment and location</li> <li>Report was removed by a system upgrade or change, or backup restore</li> </ul> |  |